## Monitoring Apps

- Introduction
- Monitor Menu

## Introduction

For monitoring purposes, administrators are able to track state of all processes.

- Application Performance Management
- Audit Trail
- Completed Processes
- Governance Health Check
- Running Processes
- Tomcat Logs
- Web App Log Viewer

## Monitor Menu

| . In the <b>Admin Bar</b> on the right, c | lick on <b>Mo</b> | nitor.      |            |              |           |                 |       |          |
|-------------------------------------------|-------------------|-------------|------------|--------------|-----------|-----------------|-------|----------|
| 🙆 Monitor Apps                            | Filtor            | by App      | ~          |              |           |                 |       | •        |
| Running Processes                         | Searc             | h           | Process ID | ~            |           |                 |       |          |
| Completed Processes                       |                   |             |            |              |           |                 |       |          |
| 19 Audit Trail                            |                   | PROCESS ID  | START TIME | PROCESS NAME | REQUESTER | PROCESS VERSION | STATE | DUE DATI |
| 📜 Tomcat Logs                             |                   |             |            |              |           |                 |       |          |
| "E System Logs                            |                   |             |            |              |           |                 |       |          |
| Governance Health<br>Check                |                   |             |            |              |           |                 |       |          |
| Performance                               |                   |             |            | No           | items     |                 |       |          |
|                                           |                   |             |            |              |           |                 |       |          |
|                                           |                   |             |            |              |           |                 |       |          |
|                                           |                   |             |            |              |           |                 |       |          |
|                                           | 45                | V 14 4 Dave |            | <b>O</b>     |           |                 |       |          |
|                                           | 15                |             | of 1   > P | No items     |           |                 |       |          |
|                                           | Del               | ete         |            |              |           |                 |       |          |

| 2. The Running Processes and Com                     | pleted Pr | ocesses menus on the le | ft show a list of running a | and completed processes r    | espectively. Read Running | Processes and Completed | Processes for more info | rmation. |
|------------------------------------------------------|-----------|-------------------------|-----------------------------|------------------------------|---------------------------|-------------------------|-------------------------|----------|
| 🙆 Monitor Apps                                       | Filter    | by App                  | ~                           |                              |                           |                         |                         | 9        |
| Running Processes                                    | Coord     |                         | Dragges ID                  | _                            |                           |                         |                         |          |
| Completed Processes                                  | Searc     |                         | FICESSID                    | •                            |                           |                         |                         |          |
| ♠ Audit Trail                                        |           | PROCESS ID              | START TIME                  | PROCESS NAME                 | REQUESTER                 | PROCESS VERSION         | STATE                   | DUE DATE |
| <ul> <li>Tomcat Logs</li> <li>System Logs</li> </ul> |           | 5_crm_process1          | 23-06-2022 09:21<br>PM      | Proposal Approval<br>Process | admin                     | 1                       | open.running            | -        |
| <ul> <li>Governance Health<br/>Check</li> </ul>      |           | 4_crm_process1          | 23-06-2022 09:20<br>PM      | Proposal Approval<br>Process | admin                     | 1                       | open.running            | -        |
| Performance                                          |           | 3_crm_process1          | 23-06-2022 09:20<br>PM      | Proposal Approval<br>Process | admin                     | 1                       | open.running            | -        |
|                                                      |           | 2_crm_process1          | 23-06-2022 09:19<br>PM      | Proposal Approval<br>Process | admin                     | 1                       | open.running            | -        |
|                                                      | 4         |                         |                             | '                            | ,                         |                         |                         | Þ        |
|                                                      | 15        | ✓ ★ < Page 1            | of 1 📏 🕨                    | C Displaying 1 to 4 of       | f 4 items                 |                         |                         |          |
|                                                      | Del       | lete                    |                             |                              |                           |                         |                         |          |
| 0                                                    |           |                         |                             |                              |                           |                         |                         |          |

## 3. Clicking on a specific process brings up the details of the process, along with a list of all the past and current process activities.

| 🙆 Monitor Apps                                  | View Graph Abort I     | nstance Remove I                               | nstance Re-evaluat    | e                      |                   |  |  |  | • |  |
|-------------------------------------------------|------------------------|------------------------------------------------|-----------------------|------------------------|-------------------|--|--|--|---|--|
|                                                 | Арр                    | Customer Relation                              | nship Management v1   |                        |                   |  |  |  |   |  |
| Running Processes                               | Process name           | Proposal Approva                               | I Process             |                        |                   |  |  |  |   |  |
| Completed Processes                             | Process ID             | 5_crm_process1                                 |                       |                        |                   |  |  |  |   |  |
| V Audit Trail                                   | Record ID              | lecord ID 820ebc8a-c35b-44b7-89b2-085beecce902 |                       |                        |                   |  |  |  |   |  |
| Tomcat Logs                                     | Process Definition ID  | crm#1#process1                                 |                       |                        |                   |  |  |  |   |  |
| L System Logs                                   | Process Version        | 1                                              |                       |                        |                   |  |  |  |   |  |
| <ul> <li>Governance Health<br/>Check</li> </ul> | State                  | open.running                                   |                       |                        |                   |  |  |  |   |  |
| Performance                                     | Service Level Monitor  | -                                              |                       |                        |                   |  |  |  |   |  |
|                                                 | Requester              | admin                                          |                       |                        |                   |  |  |  |   |  |
|                                                 | Start Time             | 23-06-2022 09:21                               | PM                    |                        |                   |  |  |  |   |  |
|                                                 | Limit                  |                                                |                       |                        |                   |  |  |  |   |  |
|                                                 | Due Date               |                                                |                       |                        |                   |  |  |  |   |  |
|                                                 | Delay                  |                                                |                       |                        |                   |  |  |  |   |  |
|                                                 | Finish Time            |                                                |                       |                        |                   |  |  |  |   |  |
|                                                 | Time From Date Started |                                                |                       |                        |                   |  |  |  |   |  |
|                                                 |                        |                                                |                       |                        |                   |  |  |  |   |  |
|                                                 | ACTIVITY LIST          |                                                |                       |                        |                   |  |  |  |   |  |
|                                                 | ACTIVITY ID            | ACTIVITY NAME                                  | STATE                 | CREATE TIME            | SERVICE LEVEL MOI |  |  |  |   |  |
|                                                 | 23_5_crm_process1_a    | Approve Proposal                               | open.not_running.not_ | 23-06-2022 09:21<br>PM | -                 |  |  |  |   |  |
| 0                                               | 22_5_crm_process1_t    | Email Request For<br>Approval                  | closed.completed      | 23-06-2022 09:21<br>PM | -                 |  |  |  |   |  |

| <ol><li>The Audit Trail menu displays a list of audit trail information which</li></ol> | includes user authentication. Read Audit 1 | rail for more information. |
|-----------------------------------------------------------------------------------------|--------------------------------------------|----------------------------|
|-----------------------------------------------------------------------------------------|--------------------------------------------|----------------------------|

| Monitor Apps               | Search                 |          |                        |                     |                        |
|----------------------------|------------------------|----------|------------------------|---------------------|------------------------|
| Running Processes          |                        |          |                        |                     |                        |
| Completed Processes        | TIMESTAMP              | USERNAME | METHOD                 | MESSAGE             | CLASS                  |
| 🎙 Audit Trail              | 23-06-2022 09:21<br>PM | admin    | executeTool            | 22_5_crm_process1_t | org.joget.workflow.sha |
| "E Tomcat Logs             | 23-06-2022 09:21<br>PM | admin    | executeToolCompleted   | 22_5_crm_process1_t | org.joget.workflow.sha |
| Governance Health<br>Check | 23-06-2022 09:21<br>PM | admin    | getDefaultAssignments  | 23_5_crm_process1_a | org.joget.workflow.sha |
| Performance                | 23-06-2022 09:21<br>PM | admin    | processStartWithInstar | crm#1#process1      | org.joget.workflow.moc |
|                            | 23-06-2022 09:21<br>PM | admin    | processStart           | crm#1#process1      | org.joget.workflow.moc |
|                            | 23-06-2022 09:21<br>PM | admin    | processVariables       | 5_crm_process1      | org.joget.workflow.moc |
|                            | 23-06-2022 09:20<br>PM | admin    | executeTool            | 19_4_crm_process1_t | org.joget.workflow.sha |
|                            | 23-06-2022 09:20<br>PM | admin    | executeToolCompleted   | 19_4_crm_process1_t | org.joget.workflow.sha |
| 0                          | 23-06-2022 09:20<br>PM | admin    | getDefaultAssignments  | 20_4_crm_process1_a | org.joget.workflow.sha |

5. The Tomcat Logs menu is for administrator to download the Tomcat log files to their local hard disk. This menu is not available for users of Joget Cloud On-Demand. Read Tomcat Logs for more information.

| 🙆 Monitor Apps                                                     |                             |           |                        |
|--------------------------------------------------------------------|-----------------------------|-----------|------------------------|
|                                                                    | FILE NAME                   | FILE SIZE | DATE                   |
| <ul> <li>Running Processes</li> <li>Completed Processes</li> </ul> | catalina.2022-06-<br>20.log | 14713     | 20-06-2022 07:48<br>PM |
| Audit Trail                                                        | catalina.2022-06-<br>21.log | 9485      | 21-06-2022 05:44<br>AM |
| Concat Logs                                                        | catalina.2022-06-<br>22.log | 9486      | 22-06-2022 12:32<br>AM |
| <ul> <li>Governance Health<br/>Check</li> </ul>                    | catalina.2022-06-<br>23.log | 277       | 23-06-2022 06:11<br>PM |
| Performance                                                        | joget.log                   | 2154      | 23-06-2022 09:21<br>PM |
|                                                                    | joget.log.20220618-<br>1.gz | 14415     | 18-06-2022 10:54<br>PM |
|                                                                    | joget.log.20220619-<br>1.gz | 38669     | 19-06-2022 10:15<br>PM |
|                                                                    | joget.log.20220620-<br>1.gz | 8250      | 20-06-2022 01:13<br>PM |
|                                                                    | joget.log.20220620-<br>2.gz | 29602     | 21-06-2022 05:43<br>AM |
| 0                                                                  | joget.log.20220621-<br>1.gz | 27983     | 21-06-2022 09:02<br>PM |

6. The System Logs menu is for administrator to view the latest Torncat logs (up to a maximum of 200kb log text) for troubleshooting purposes. Click on the Download button to download the the logs into a text file. Read Web App Log Viewer for more information.

| nee need neb rep 205 nemer for n |                                                                                                    |
|----------------------------------|----------------------------------------------------------------------------------------------------|
| A Monitor Anns                   | 3275 INFO 23 Jun 2022 15:56:54 org.joget.apps.app.service.AppDevUtil - Commit to Git repo by admin: Update list<br>list_faqSearchResults                                                |
| EB Montor Apps                   | 3276 INFO 23 Jun 2022 17:42:45 org.joget.apps.app.service.AppDevUtil - Commit to Git repo by admin: Add f                                                                               |
|                                  | 3277 INFO 24 Jun 2022 00:15:42 org.joget.apps.app.service.AppUtil - 5MTP is not configured!                                                                                             |
| Running Processes                | 3278 INFO 24 Jun 2022 00:15:44 org.joget.workflow.shark.WorkflowAssignmentManager - [processId=1_crm_process1, processDefId=crm#1#process1, participantId=approver, next user=[admin]]  |
| Completed Processes              | 3279 INFO 24 Jun 2022 00:17:29 org.joget.apps.app.service.AppUtil - SMTP is not configured!                                                                                             |
| ¶ Audit Trail                    | J200 INFO 24 Jun 2022 00:17:29 org.joget.workflow.shark.WorkflowAssignmentManager - [processId=1_crm_process1, processDefId=crm#1#process1, participantId=requester, next user=[admin]] |
|                                  | 3281 INFO 24 Jun 2022 00:18:07 org.joget.apps.app.service.AppUtil - SMTP is not configured!                                                                                             |
|                                  | 3282 INFO 24 Jun 2022 00:18:07 org.joget.workflow.shark.WorkflowAssignmentManager - [processId=1_crm_process1, processDefId=crm#1#process1, participantId=approver, next user=[admin]]  |
| System Logs                      | 3283 INFO 24 Jun 2022 00:18:17 org.joget.apps.app.service.AppUtil - SMTP is not configured!                                                                                             |
| Governance Health<br>Check       | 3284 INFO 24 Jun 2022 00:18:17 org.joget.workflow.shark.WorkflowAssignmentManager - [processId=1_crm_process1, processDefId=crm#1#process1, participantId=requester, next user=[admin]] |
| Check                            | 3285 INFO 24 Jun 2022 00:19:27 org.joget.apps.app.service.AppUtil - SMTP is not configured!                                                                                             |
| Performance                      | JINFO 24 Jun 2022 00:19:28 org.joget.workflow.shark.WorkflowAssignmentManager - [processId=2_crm_process1, processDefId=crm#1#process1, participantId=approver, next user=[admin]]      |
|                                  | 3287 INFO 24 Jun 2022 00:20:19 org.joget.apps.app.service.AppUtil - SMTP is not configured!                                                                                             |
|                                  | J288 INFO 24 Jun 2022 00:20:20 org.joget.workflow.shark.WorkflowAssignmentManager - [processId=3_crm_process1, processDefId=crm#1#process1, participantId=approver, next user=[admin]]  |
|                                  | 3289 INFO 24 Jun 2022 00:20:52 org.joget.apps.app.service.AppUtil - SMTP is not configured!                                                                                             |
|                                  | 3200 INFO 24 Jun 2022 00:20:52 org.joget.workflow.shark.WorkflowAssignmentManager - [processId=4_crm_process1, processDefId=crm#1#process1, participantId=approver, next user=[admin]]  |
|                                  | 3291 INFO 24 Jun 2022 00:21:12 org.joget.apps.app.service.AppUtil - SMTP is not configured!                                                                                             |
|                                  | 3292 INFO 24 Jun 2022 00:21:12 org.joget.workflow.shark.WorkflowAssignmentManager - [processId=5_crm_process1, processDefId=crm#1#process1, participantId=approver, next user=[admin]]  |
|                                  |                                                                                                    |
| 2                                |                                                                                                    |

7. You can now view the system logs of different nodes in a cluster environment for Joget Cloud On-Demand (See The Figure at step 6a).

| Monitor Apps                            | Cluster Nodes                  | joget-cloud-6bcc55dd78-k5jh4(Current)                                                                                                    |
|-----------------------------------------|--------------------------------|----------------------------------------------------------------------------------------------------|
|                                         |                                | [jogel-cloud-6bcc55dd78-k5jh4(Current)                                                                                                    |
| Running Processes                       | 12 INFO 12 Aug 2022            | oget-cloud-6bcc55dd78-qkwbc                                                                                                    |
|                                         | 13 INFO 12 Aug 2022            | 14:25:44 org.joget.plugin.base.MultiTenantPluginManager - jwc_mohamedelorb : Bundle org.joget.star_rating found for profile jwc_mohamedelorb                               |
| <ul> <li>Completed Processes</li> </ul> | 14 INFO 12 Aug 2022            | 14:25:44 org.joget.plugin.base.MultiTenantPluginManager - jwc_mohamedelorb : Bundle org.joget.marketplace.report-search-datalist-binder found for profile jwc_mohamedelorb |
| 🚺 Audit Trail                           | 15 INFO 12 Aug 2022            | 14:25:44 org.joget.plugin.base.MultiTenantPluginManager - jwc_mohamedelorb : Bundle org.joget.marketplace.utc_date_pack found for profile jwc_mohamedelorb                 |
| - Floor From                            | <sup>16</sup> INFO 12 Aug 2022 | 14:25:44 org.joget.plugin.base.MultiTenantPluginManager - jwc_mohamedelorb : Bundle org.joget.marketplace.multi-store-binders found for profile jwc_mohamedelorb           |
| 📜 System Logs                           | 17 INFO 12 Aug 2022            | 14:25:44 org.joget.plugin.base.MultiTenantPluginManager - jwc_mohamedelorb : Bundle org.joget.full_text_search found for profile jwc_mohamedelorb                          |
|                                         | 18 INFO 12 Aug 2022            | 14:25:44 org.joget.plugin.base.MultiTenantPluginManager - jwc_mohamedelorb : Bundle org.joget.marketplace.multi-permissions found for profile jwc_mohamedelorb             |
| Governance Health                       | 19 INFO 12 Aug 2022            | 14:25:44 org.joget.plugin.base.MultiTenantPluginManager - jwc_mohamedelorb : Bundle org.joget.rbuilder.report_builder found for profile jwc_mohamedelorb                   |
| Check                                   | 28 INFO 12 Aug 2022            | 14:25:44 org.joget.plugin.base.MultiTenantPluginManager - jwc_mohamedelorb : Bundle org.joget.marketplace.color_datalist_formatter found for profile jwc_mohamedelorb      |
| Performance                             | 21 INFO 12 Aug 2022            | 14:25:44 org.joget.plugin.base.MultiTenantPluginManager - jwc_mohamedelorb : Bundle org.joget.marketplace.multi_store_binder found for profile jwc_mohamedelorb            |
|                                         | 22 INFO 12 Aug 2022            | 14:25:44 org.joget.plugin.base.MultiTenantPluginManager - jwc_mohamedelorb : Bundle org.joget.marketplace.push_notification_tool found for profile jwc_mohamedelorb        |
|                                         | 23 INFO 12 Aug 2022            | 14:25:44 org.joget.plugin.base.MultiTenantPluginManager - jwc_mohamedelorb : Bundle org.joget.marketplace.email-tool-with-template found for profile jwc_mohamedelorb      |
|                                         | 24 INFO 12 Aug 2022            | 14:25:44 org.joget.plugin.base.MultiTenantPluginManager - jwc_mohamedelorb : Bundle org.joget.plugin.iterator-process-tool found for profile jwc_mohamedelorb              |
|                                         | 25 INFO 12 Aug 2022            | 14:25:44 org.joget.plugin.base.MultiTenantPluginManager - jwc_mohamedelorb : Bundle org.joget.marketplace.color_picker found for profile jwc_mohamedelorb                  |
|                                         | 26 INFO 12 Aug 2022            | 14:25:45 org.joget.plugin.base.MultiTenantPluginManager - jwc_mohamedelorb : Bundle org.joget.api.builder_plugins found for profile jwc_mohamedelorb                       |
|                                         | 27 INFO 12 Aug 2022            | 14:25:45 org.joget.plugin.base.MultiTenantPluginManager - jwc_mohamedelorb : Bundle org.joget.sample.card_viewer_datalist_formatter found for profile jwc_mohamedelorb     |
|                                         | 28 INFO 12 Aug 2022            | 14:25:45 org.joget.plugin.base.PluginManager - jwc_mohamedelorb : Bundle org.joget.marketplace.plugin-template-pack started                                                |
|                                         | 29 INFO 12 Aug 2022            | 14:25:45 org.joget.plugin.base.PluginManager - jwc_mohamedelorb : Bundle org.joget.marketplace.form-update-process-tool-datalist-action started                            |
|                                         | 30 INFO 12 Aug 2022            | 14:25:45 org.joget.plugin.base.PluginManager - jwc_mohamedelorb : Bundle org.joget.touch-friendly-elements started                                                         |
|                                         | 31 INFO 12 Aug 2022            | 14:25:45 org.joget.plugin.base.PluginManager - jwc_mohamedelorb : Bundle org.joget.marketplace.echart-menu started                                                         |
|                                         | 32 INFO 12 Aug 2022            | 14:25:45 org.joget.plugin.base.PluginManager - jwc_mohamedelorb : Bundle org.joget.plugin.typeahead-multiselect-datalist-filter started                                    |
|                                         | 33 INFO 12 Aug 2022            | 14:25:45 org.joget.plugin.base.PluginManager - jwc_mohamedelorb : Bundle org.joget.star_rating started                                                                     |
|                                         | 34 INFO 12 Aug 2022            | 14:25:45 org.joget.plugin.base.PluginManager - jwc_mohamedelorb : Bundle org.joget.marketplace.report-search-datalist-binder started                                       |
|                                         | 35 INFO 12 Aug 2022            | 14:25:45 org.joget.plugin.base.PluginManager - jwc_mohamedelorb : Bundle org.joget.marketplace.utc_date_pack started                                                       |
|                                         | 36 INFO 12 Aug 2022            | 14:25:45 org.joget.plugin.base.PluginManager - jwc_mohamedelorb : Bundle org.joget.marketplace.multi-store-binders started                                                 |
|                                         | 37 INFO 12 Aug 2022            | 14:25:45 org.joget.plugin.base.PluginManager - jwc_mohamedelorb : Bundle org.joget.full_text_search started                                                                |
|                                         | 38 INFO 12 Aug 2022            | 14:25:45 org.joget.plugin.base.PluginManager - jwc_mohamedelorb : Bundle org.joget.marketplace.multi-permissions started                                                   |
|                                         | 39 INFO 12 Aug 2022            | 14:25:45 org.joget.plugin.base.PluginManager - jwc_mohamedelorb : Bundle org.joget.rbuilder.report_builder started                                                         |
|                                         | 40 INFO 12 Aug 2022            | 14:25:45 org.joget.plugin.base.PluginManager - jwc_mohamedelorb : Bundle org.joget.marketplace.color_datalist_formatter started                                            |
|                                         | 41 INFO 12 Aug 2022            | 14:25:45 org.joget.plugin.base.PluginManager - jwc_mohamedelorb : Bundle org.joget.marketplace.multi_store_binder started                                                  |
|                                         | 42 INFO 12 Aug 2022            | 14:25:45 org.joget.plugin.base.PluginManager - jwc_mohamedelorb : Bundle org.joget.marketplace.push_notification_tool started                                              |
|                                         | 43 INFO 12 Aug 2022            | 14:25:46 org.joget.plugin.base.PluginManager - jwc_mohamedelorb : Bundle org.joget.marketplace.email-tool-with-template started                                            |
|                                         | 44 INFO 12 Aug 2022            | 14:25:46 org.joget.plugin.base.PluginManager - jwc_mohamedelorb : Bundle org.joget.plugin.iterator-process-tool started                                                    |
|                                         |                                |                                                                                                    |
|                                         |                                |                                                                                                    |
|                                         |                                |                                                                                                    |

| 8. The Governance Health Check me | nu is for administrator to view the status of f     | Performance, Qual | ity Assurance, and Securi | ty of Joget up to the last 1 week. Read Governance Health Check for more information. |  |  |  |  |
|-----------------------------------|-----------------------------------------------------|-------------------|---------------------------|---------------------------------------------------------------------------------------|--|--|--|--|
| 🙆 Monitor Apps                    |                                                     |                   |                           | Check Interval Disabled V Update                                                      |  |  |  |  |
| Running Processes                 |                                                     |                   |                           |                                                                                       |  |  |  |  |
| Completed Processes               |                                                     | Ö Ö Ö             | ( /                       | 8 ( 56 )                                                                              |  |  |  |  |
| 📢 Audit Trail                     |                                                     |                   |                           |                                                                                       |  |  |  |  |
| " Tomcat Logs                     |                                                     | Performance       | Quality A                 | Assurance Security                                                                    |  |  |  |  |
| 📜 System Logs                     |                                                     |                   |                           |                                                                                       |  |  |  |  |
| Governance Health                 |                                                     | Status            | Last Checked              | Details                                                                               |  |  |  |  |
| Check                             | Category : Performance                              |                   |                           |                                                                                       |  |  |  |  |
| Performance                       | Memory Usage<br>Deactivate   Configure              | 96                | 1 minutes ago             | Average free memory available at 18.92% for last 10 minutes     View                  |  |  |  |  |
|                                   | Cpu Usage<br>Deactivate   Configure                 | 96                | 2 minutes ago             | Average CPU load at 7.88% for last 10 minutes     View                                |  |  |  |  |
|                                   | Response Times<br>Deactivate   Configure            | (100              | 1 minutes ago             |                                                                                       |  |  |  |  |
|                                   | DB Connections <u>Deactivate</u>   <u>Configure</u> | 98                | 2 minutes ago             | 20 DB connections used                                                                |  |  |  |  |
| 0                                 | Deadline Checker Availability                       | WARN              | 2 minutes ago             | Deadline checker is not started. Please enable it in System Settings.                 |  |  |  |  |

9. The Performance menu is for administrator to view the performance of Joget up to the last 30 days via charts. Read Application Performance Management for more information.

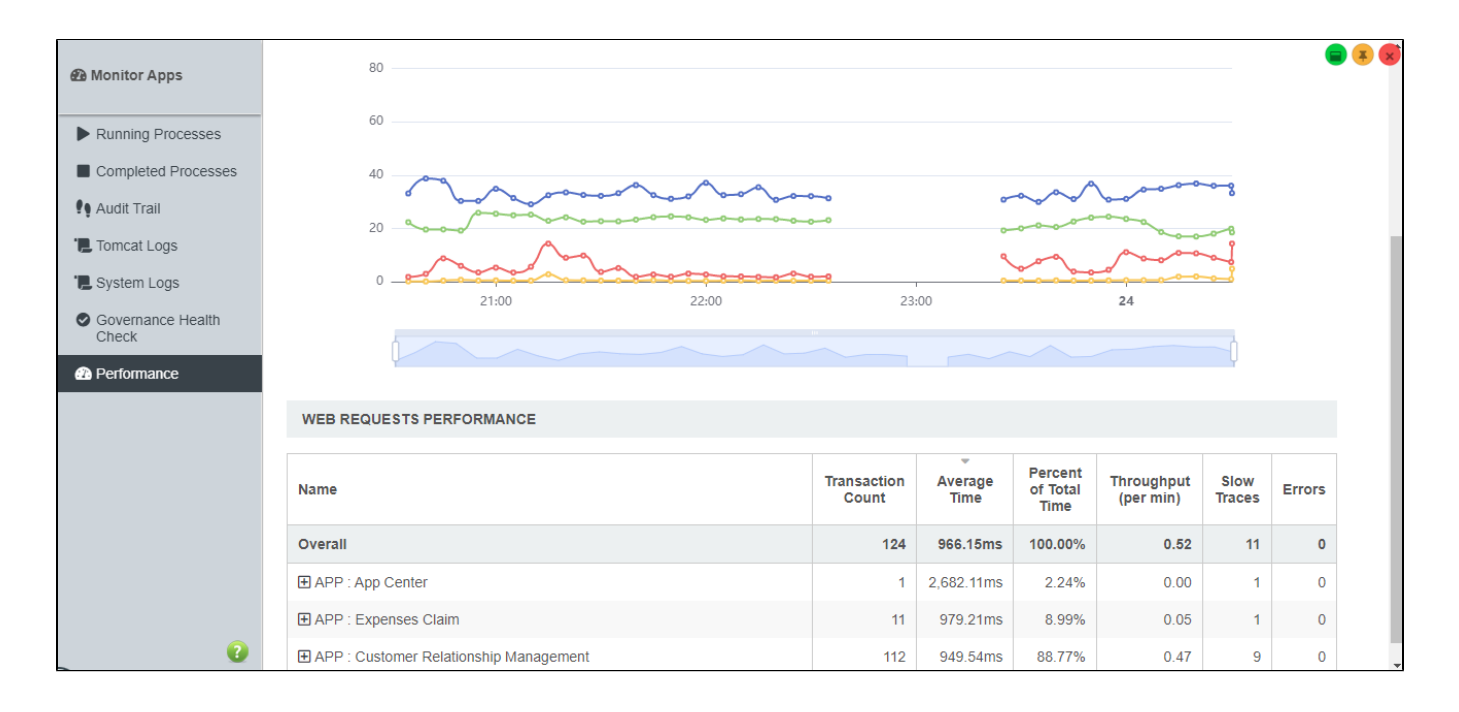